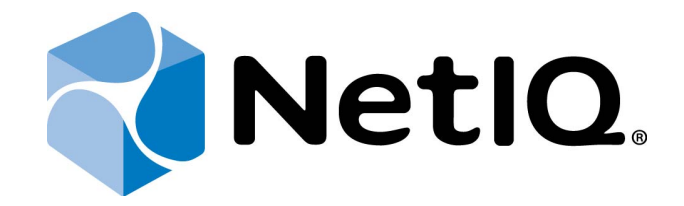

# NetIQ Advanced Authentication Framework - Extensible Authentication Protocol Server

## **Installation Guide**

Version 5.1.0

## Table of Contents

|                                            | 1  |
|--------------------------------------------|----|
| Table of Contents                          | 2  |
| Introduction                               | 3  |
| About This Document                        | 3  |
| System Requirements                        | 4  |
| Installing and Removing EAP Server Package | 5  |
| Installing EAP Server Package              | 5  |
| Removing EAP Server Package                | 9  |
| Upgrading EAP Server Package               | 10 |
| Troubleshooting                            | 11 |
| Cannot Install EAP Server Package          | 11 |
| Index                                      | 12 |

## Introduction

#### About This Document

### **Purpose of the Document**

This EAP Server Installation Guide is intended for system administrators and describes the installation of NetIQ Advanced Authentication Framework – Extensive Authentication Protocol Server.

### **Document Conventions**

This document uses the following conventions:

**Warning.** This sign indicates requirements or restrictions that should be observed to prevent undesirable effects.

Solution with the second second secon

🛈 Notes. This sign indicates supplementary information you may need in some cases.

**Tips.** This sign indicates recommendations.

- Terms are italicized, e.g.: *Authenticator*.
- Names of GUI elements such as dialogs, menu items, and buttons are put in bold type, e.g.: the **Logon** window.

## System Requirements

😢 Installing and removing the EAP requires **Local Admins** privileges.

Before installing the product, the following system requirements should be fulfilled:

• Microsoft Windows Server 2008 R2 SP1

## Installing and Removing EAP Server Package

**Extensible Authentication Protocol Server** (EAP Server) is an Internet Engineering Task Force (IETF) standard that provides an infrastructure for network access clients and authentication servers to host plug-in modules for current and future authentication methods.

#### Installing EAP Server Package

The start of installation may be frozen for a time up to 1 minute in the case of offline mode. This delay occurs due to check of digital signature of component.

To install EAP Server Package via Setup Wizard:

1. Run **Autorun.exe** from NetIQ Advanced Authentication Framework distribution kit. Tick **EAP Server** in the list of components and click **Continue**.

2. Click **Next** to continue.

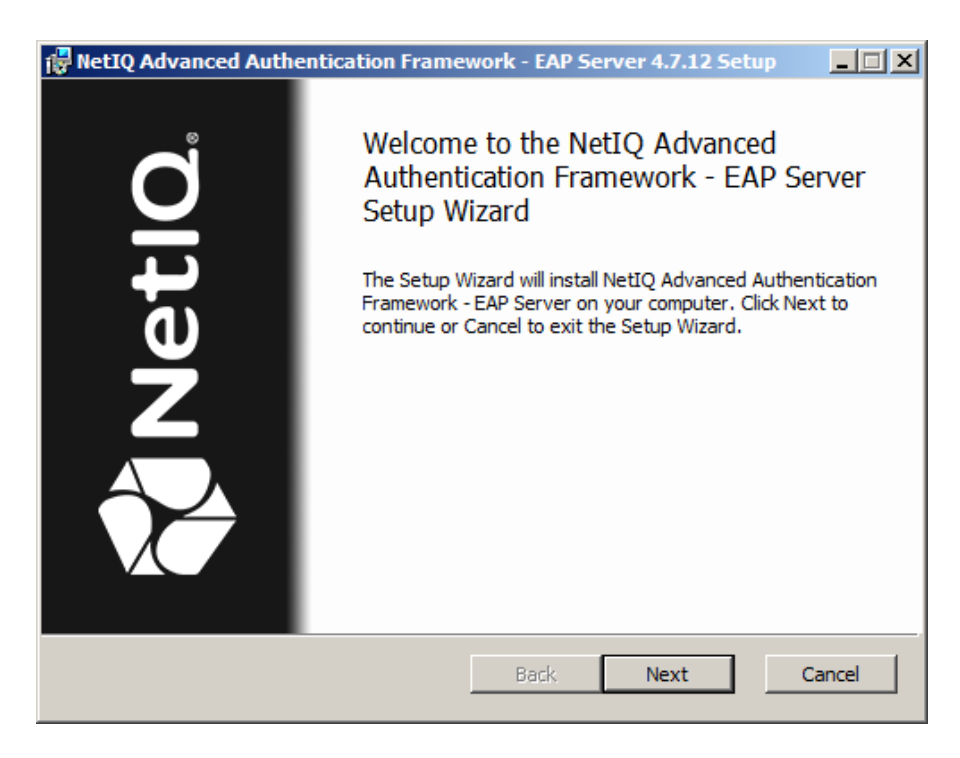

3. Read the **License agreement**. Click **I accept the terms in the license agreement** and then click **Install**.

| RetIQ Advanced Authentication Framework - EAP Server 4.7.12 Setup                                                                                                    | _ 🗆 🗡     |
|----------------------------------------------------------------------------------------------------|-----------|
| End-User License Agreement Please read the following license agreement carefully                                                                                                    | etIQ.     |
| End-User Software License Agreement (the IAgreement)                                                                                                    |           |
| The terms and conditions as set out below apply to the use of<br>the Authasas software. By using, downloading, installing,<br>copying, or accessing products, or by clicking on II agreel on<br>adjacent to the screen where this agreement may be displaye<br>you hereby agree to be bound by and accept the terms of this | or<br>:d, |
| ✓ I accept the terms in the License Agreement                                                                                                    |           |
| Print Back Next                                                                                                    | Cancel    |

4. Check the destination folder and path.

| RetIQ Advanced Authentication Framework - EAP Server 4.7.12 Setup                                          |
|----------------------------------------------------------------------------------------------------|
| Destination Folder<br>Click Next to install to the default folder or click Browse to choose another NetlO. |
| Install NetIQ Advanced Authentication Framework - EAP Server to:                                           |
| C:\Program Files (x86)\WetIQ\WetIQ Advanced Authentication Framework\                                      |
| Change                                                                                                    |
|                                                                                                    |
| Back Next Cancel                                                                                           |

5. Click **Install** and wait until the components are installed.

| RetIQ Advanced Authentication Framework - EAP Server 4.7.12 Setup                                                                           |        |
|----------------------------------------------------------------------------------------------------|--------|
| Ready to install NetIQ Advanced Authentication Framework                                                                                    | NetlQ. |
| Click Install to begin the installation. Click Back to review or change any of your installation settings. Click Cancel to exit the wizard. |        |
|                                                                                                    |        |
|                                                                                                    |        |
| Back Install                                                                                                    | Cancel |
| RetIQ Advanced Authentication Framework - EAP Server 4.7.12 Setup                                                                           |        |

| 17 | NetIQ Adva                 | anced Authentication Fram       | ework - EAP Serv  | er 4.7.12 Setup     | _ <u> </u> |
|----|----------------------------|---------------------------------|-------------------|---------------------|------------|
|    | Installing                 | NetIQ Advanced Authe            | ntication Frame   | work - EAP Se       | vetiQ.     |
|    | Please wait<br>EAP Server. | while the Setup Wizard installs | NetIQ Advanced Au | uthentication Frame | ework -    |
|    | Status:                    | Registering modules             |                   |                     |            |
|    |                            |                                 |                   |                     |            |
|    |                            |                                 |                   |                     |            |
|    |                            |                                 |                   |                     |            |
|    |                            |                                 |                   |                     |            |
|    |                            |                                 |                   |                     |            |
|    |                            |                                 |                   |                     |            |
|    |                            |                                 |                   |                     |            |
|    |                            |                                 | Back              | Next                | Cancel     |

6. Click **Finish** to close the Wizard.

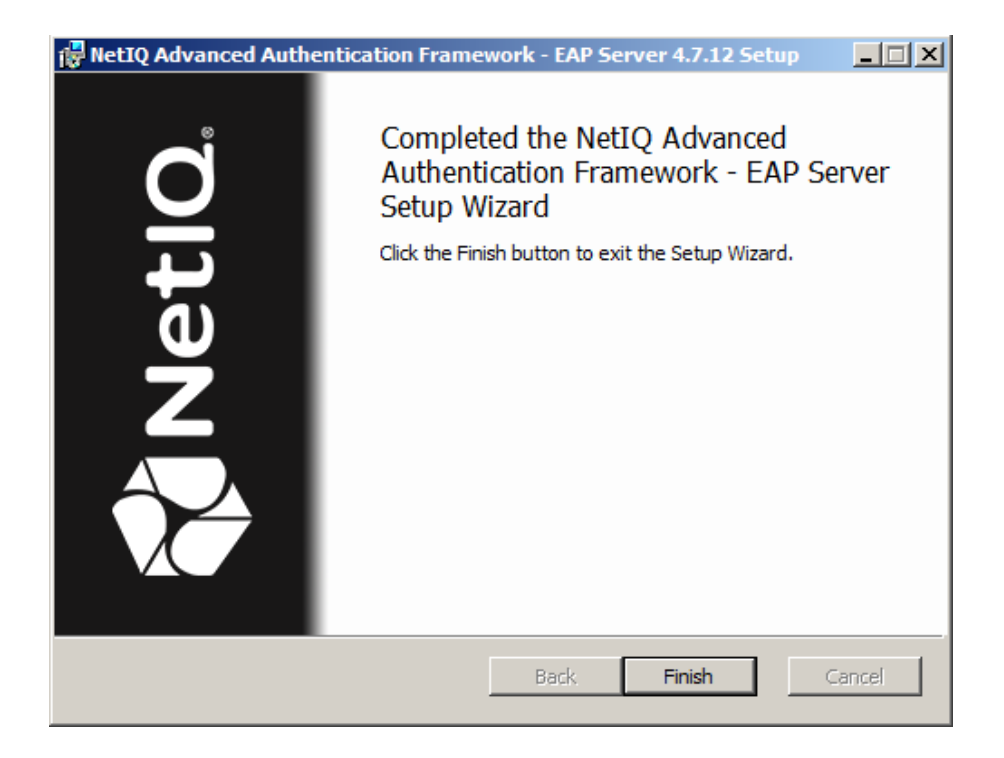

### Removing EAP Server Package

To remove EAP Server Package, follow the steps:

- 1. In the Start menu, select Control panel and then double-click Programs and Features.
- 2. Select NetIQ Advanced Authentication Framework EAP Server Package and click Uninstall.
- 3. Confirm the removal.
- 4. Wait a few seconds until the removal is completed.

### Upgrading EAP Server Package

In order to upgrade EAP Server Package, start to install the new version. You will receive a notification about already existing previous version. Continue the standard installation procedure and your NetIQ Advanced Authentication Framework version will be automatically updated.

After the upgrade is complete, the installer may ask you to restart a computer.

You do not need to remove the previous NetlQ Advanced Authentication Framework version in order to upgrade EAP Server Package.

## Troubleshooting

This chapter provides solutions for known issues. If you encounter any problems that are not mentioned here, please contact the support service.

#### Cannot Install EAP Server Package

#### **Description:**

Error appears when installing EAP Server Package on your computer.

#### Cause:

- a) You are installing EAP Server Package on the network drive.
- b) You have no space left on the disk.
- c) You are installing EAP Server Package on the unsupported OS.
- d) You are installing EAP Server Package on the OS with the wrong bitness.

#### Solution:

- a) Change the installation path.
- b) Free the amount of disk space needed for installation.
- c) Check the System Requirements chapter.
- d) Check your OS's bitness (x64/x86) and run the corresponding installer (x64/x86).

## Index

|                                                 | Α |
|-------------------------------------------------|---|
| Authentication 1, 3, 5, 9-10<br>Authenticator 3 |   |
|                                                 | с |
| Control panel 9                                 | F |
| Error 11                                        | E |
|                                                 | L |
| License 5<br>Local 4                            |   |
| Logon 3                                         |   |
| Microsoft Windows Server 2008 4                 | Μ |
|                                                 | Р |
| Package 5, 9-11<br>Protocol 1, 3                |   |
|                                                 | S |
| Server 3, 5, 9-11                               |   |
| System 4, 11                                    |   |